一: 先到官网(https://www.1table.cn)注册获取视频会议账号。

二: 注册完成后登录, 找到我的硬件终端-新增硬件终端

步骤:新增硬件终端->填写新增硬件终端信息->输入 MAC 地址->设置 终端账号密码->点击"保存"

| Table    | 产品概范 购买攻略 联系纳售 支持8下载 加入会议 2 |
|----------|-----------------------------|
| 我的会议预约   | 我的硬件结构 4 法加硬件结确             |
| 我的会议监控   |                             |
| 3 我的硬件终端 | 流加硬件终端                      |
| 我的会议录制   | 修調显示名称                      |
| 我的会议直播   | 调输入线跳在除                     |
| 我的会议设置   | 终端所在会议富地址                   |
| 可用设置模版   | 如此"州市天河区天宇花园二层201会议室        |
| 会议类型模板   | 最高扁用 * 扁用 ○停用               |
| 会议育最模板   |                             |
| 我的组织管理   | 会议篮厢片                       |
| 用户管理     | 0 0 0                       |
| 组织结构     |                             |
| 管理员权限管理  | 视频终端设备型导                    |
| 会议室业务权限定 | X Spark Room Kit            |
| 远程支持授权管理 | MAC地址                       |
| 会议管理     |                             |
| 硬件终端     |                             |
| 会议录制     | 修誠乐号/母码                     |
| 我的组织的定制  | 88820245                    |
| 会议美型構版   | 终端注册密码                      |
| 会议背景横板   | 请议重晚中科测生历密码(6位数字)<br>5      |
| 会议邀请模版   |                             |
| 1.0GO完制  | 25.27                       |

保存成功后系统会生成硬件终端号码,请务必记得此号码和您设置的密码。此时联系客服帮助开通,立即可**免费获得 15 天视频会议激** 活服务。如果您的团队或公司有更多视频会议需求,可以联系客服<u>购</u> <u>买服务</u>。

三: 按照如下图示步骤操作激活服务。

| 广州雅清达客户服务号 > |    |    |           | <b>E</b> 1   17:52 |
|--------------|----|----|-----------|--------------------|
|              |    |    |           |                    |
|              |    |    |           |                    |
|              |    |    |           |                    |
|              |    |    |           |                    |
|              |    |    |           |                    |
|              | 呼叫 | 共享 | 会议        |                    |
|              |    |    |           |                    |
|              |    |    |           |                    |
|              |    |    |           |                    |
|              |    |    | (达)广州雅清达智 | 冒能系统有限公司           |

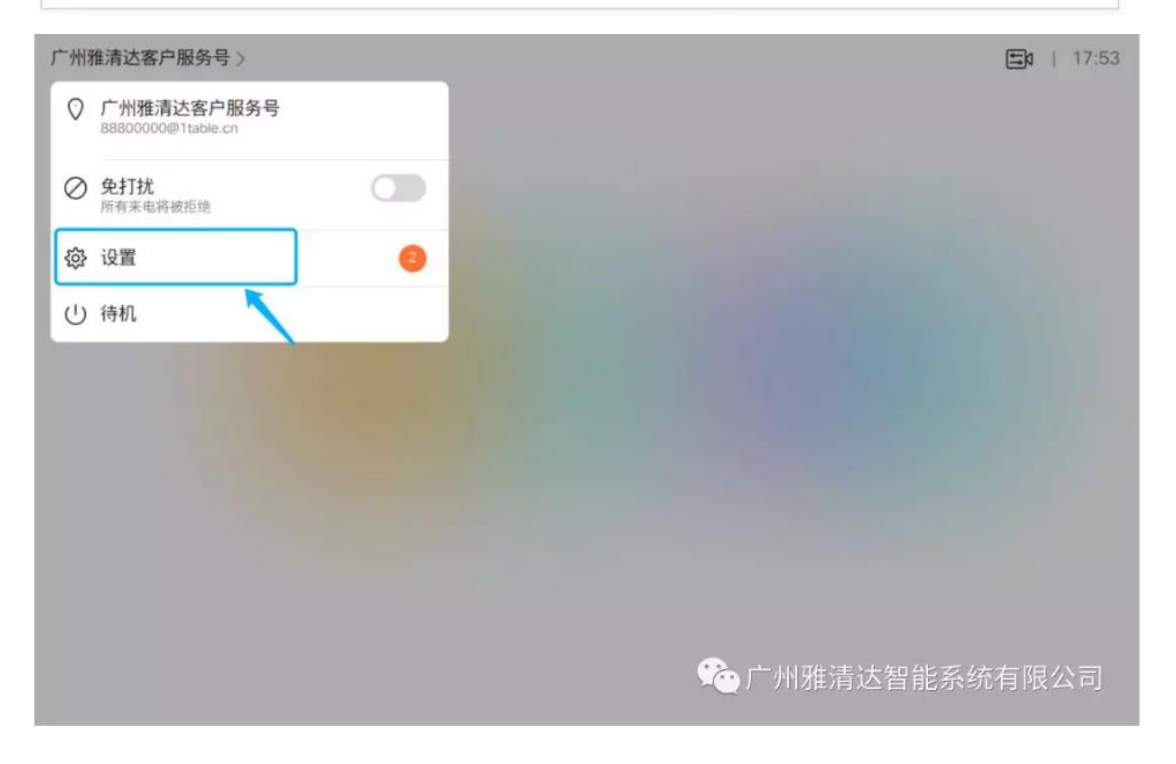

|   |                          | 设置                                                   | ×          |
|---|--------------------------|------------------------------------------------------|------------|
|   | 铃声和音量                    | Ripples >                                            |            |
|   | 屏幕和视频                    |                                                      |            |
|   | 屏幕分辨率                    | >                                                    |            |
|   | Snap to whiteboard       | >                                                    |            |
|   | 摄像机视图                    | >                                                    |            |
|   | 网络和服务                    |                                                      |            |
|   | 设备激活                     |                                                      |            |
|   | 网络连接                     | KXM DHCP: 192.168.169.19                             |            |
|   | 重新启动                     |                                                      |            |
|   | 恢复出厂设置                   | いて / 外国 御                                            | 24首形新筑有限公司 |
| 4 | 选择呼                      | 乎叫服务                                                 |            |
|   | Cisco Webex<br>Cisco 云服务 | 其他服务<br>Cisco UCM, VCS,<br>Cisco UCM (通过 Expressway) | 达智能系统有限公司  |

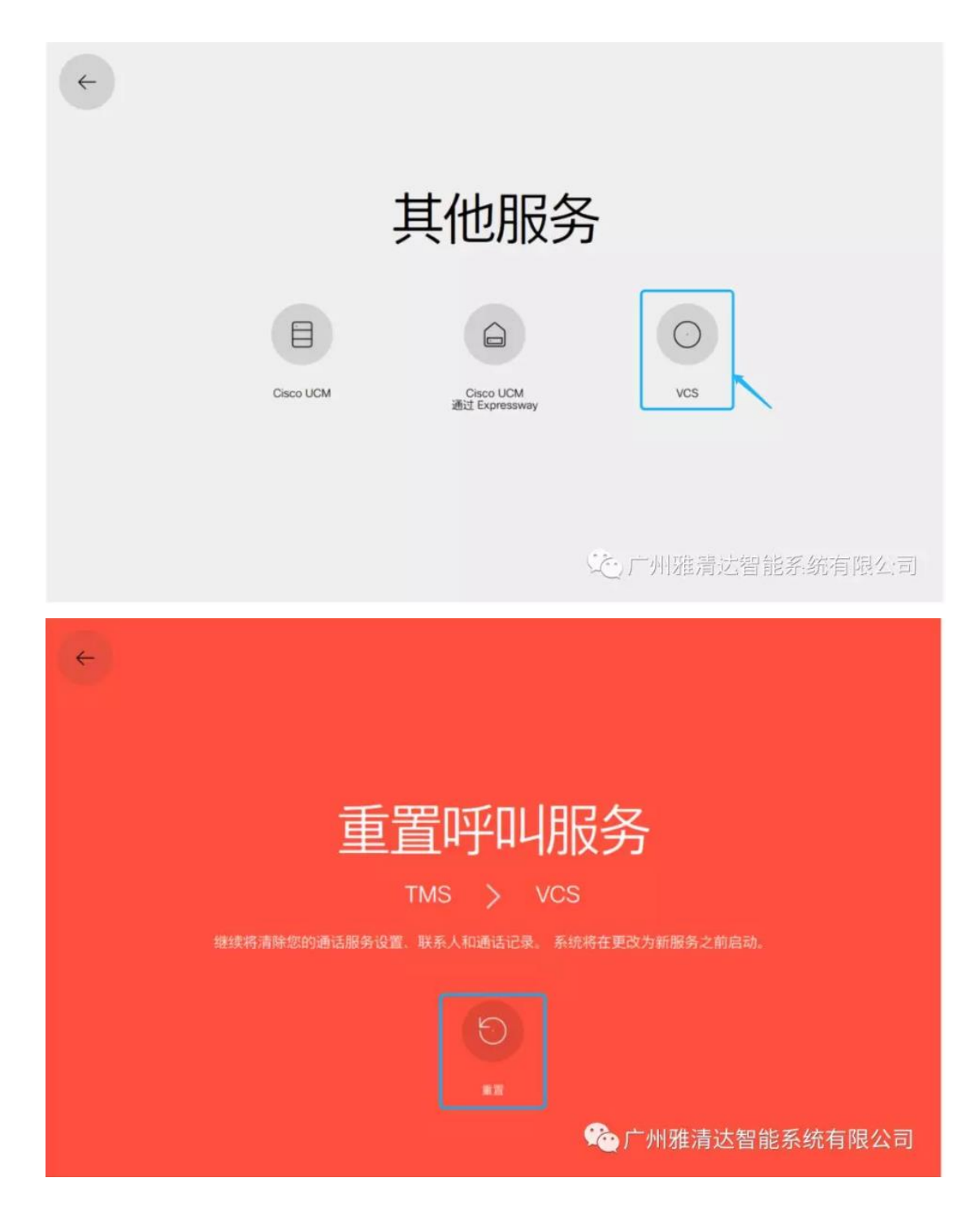

填写账号信息:

- a. 主机服务器地址: s.1table.cn;
- b. 用户名: 硬件终端账号, 格式为 888XXXXX;
- c. 密码: 添加硬件终端时设置的密码,可以登录 1table.cn 重置;
- d. 域: ltable.cn

|   |   |   |    |       | ١ |   | 25       | 5    |     |   |   |   |   |   |   |           |
|---|---|---|----|-------|---|---|----------|------|-----|---|---|---|---|---|---|-----------|
|   |   |   | 主机 | 服务器地址 |   | s | 1table.  | n    |     |   |   |   |   |   |   |           |
|   |   |   | 用户 | 名     |   | 8 | 880000   | 0    |     |   |   |   |   |   |   |           |
|   |   |   | 密码 |       |   | * |          |      |     |   |   |   |   |   |   |           |
|   |   |   |    |       |   |   |          | 显示密码 | 4 O |   |   |   |   |   |   |           |
|   |   |   | 城  |       |   | 1 | table.cn | 0    |     |   |   |   |   |   |   |           |
|   |   |   |    |       |   |   |          |      |     |   |   |   |   |   |   |           |
| q | w | e | r  | t     |   | У |          | u    |     | T |   | 0 |   | р |   | $\otimes$ |
| а |   | s | d  | f     | g |   | h        |      | j   |   | k |   | I |   | - | -         |
| ^ | z | × | с  | v     |   | b |          | n    |     | m |   |   |   | 0 |   | ^         |
|   |   |   |    |       |   |   |          |      |     |   |   |   |   |   |   |           |

激活成功,注册成功,显示终端名称。如果"激活失败"或"未注册",请 检测配置参数,再尝试一次。如果仍然显示"未注册",请检测网络配置。

| 关于                              |        |
|---------------------------------|--------|
|                                 | 概览     |
| Cisco Webex Codec Plus          | 设备     |
| 88800000@1table.cn              | 视频地址   |
| 192.168.169.19                  | IP 地址  |
| 70:6B:B9:01:5A:18               | MAC 地址 |
| FOC2132N04N                     | 序列号    |
| 60.170.244.25 (已注册)             | SIP 代理 |
|                                 | 软件     |
| ce 9.5.1 be5deaf82e6 2018-10-19 | 已安装版本  |

如果在使用过程中遇到问题,可呼叫客服会议室: 66688800000 获 得帮助。

|        | 关于                              | ×    |
|--------|---------------------------------|------|
| 概范     |                                 |      |
| 设备     | Cisco Webex Codec Plus          |      |
| 视频地址   | 88800000@1table.cn              |      |
| IP 地址  | 192.168.169,19                  |      |
| MAC 地址 | 70:68:B9:01:5A:18               |      |
| 序列号    | FOC2132N04N                     |      |
| SIP 代理 | 60.170.244.25 (已注册)             |      |
| 软件     |                                 |      |
| 已安装版本  | ce 9.5.1 be5deaf82e6 2018-10-19 |      |
|        | 之,广州雅清达智能系统                     | 有限公司 |

视频会议质量自查:点击左上角"设置"图标,选择"呼叫信息",查看传输和接受参数。下图显示视频通话参数,缺省呼叫速率设置为 2Mbps。如果 丢包率大约 5%,抖动大于 30ms,视频质量将收到明显影响,请检查你的网络。